### Camden NATIONAL BANK | TreasuryLink

### Account Labeling

## **NOTE:** Account Labeling allows you to group accounts for easy identification.

- 1. Under the 'Commercial' tab, select 'Company Policy'.
- Accounts 🖉 Current: \$120.58 💿 Messages Available: \$120.58 ③ Savings Current Balance Account Number Anchor Checking \$40.62 \$40.00 rent Balance ount Number Company & User Mgr Checking Checking Company Policy \$39.96 \$0.00 Account Numi User Management Savings User Roles \$0.00

2. Select 'Accounts' tab within the top row.

| Company Policy   |                   |                            |                              | /                              |                         |                           |                          |
|------------------|-------------------|----------------------------|------------------------------|--------------------------------|-------------------------|---------------------------|--------------------------|
| Overview         |                   | Features                   | Accounts                     | User Roles                     |                         |                           |                          |
| Transaction Type | Approval<br>Limit | Per Day Approval<br>Limits | Per Month Approval<br>Limits | Per Account Approval<br>Limits | Draft<br>Actions<br>Max | Approve<br>Actions<br>Max | Cancel<br>Actions<br>Max |
| ACH Collection   | \$20,000          | 20 / \$200,000             | 50 / \$500,000               | 10 / \$100,000                 | 1<br>Any                | 1<br>Any                  | 1<br>Any                 |
| ACH Passthru     | \$10,000          | 5 / \$10,000               | 1 / \$50,000                 |                                | 1<br>Any                | 1<br>Any                  | 1<br>Any                 |

 Check the box next to each account that you would like to label. Next, select 'Edit Labels' to start labeling your account.

| Ove               | rview            | Features | Accounts      | User Roles |          |  |
|-------------------|------------------|----------|---------------|------------|----------|--|
| COUNTS            |                  |          |               |            |          |  |
|                   |                  |          |               |            |          |  |
|                   |                  |          | 🖉 Edit labels |            |          |  |
| Number            | Name             | View     | C Edit labels | Withdraw   | Labels   |  |
| Number<br>xxx9899 | Name<br>Checking | View     | C Edit labels | Withdraw   | Labels - |  |

Questions? We can help! Phone: 866-265-9195 Email: <u>TreasuryManagement@CamdenNational.com</u> 1

### Camden NATIONAL BANK | TreasuryLink

- 4. Enter a label name.
- 5. Select the 'Create' button.
- 6. Select 'Add' to label the chosen accounts.
- 7. Select 'Close'.

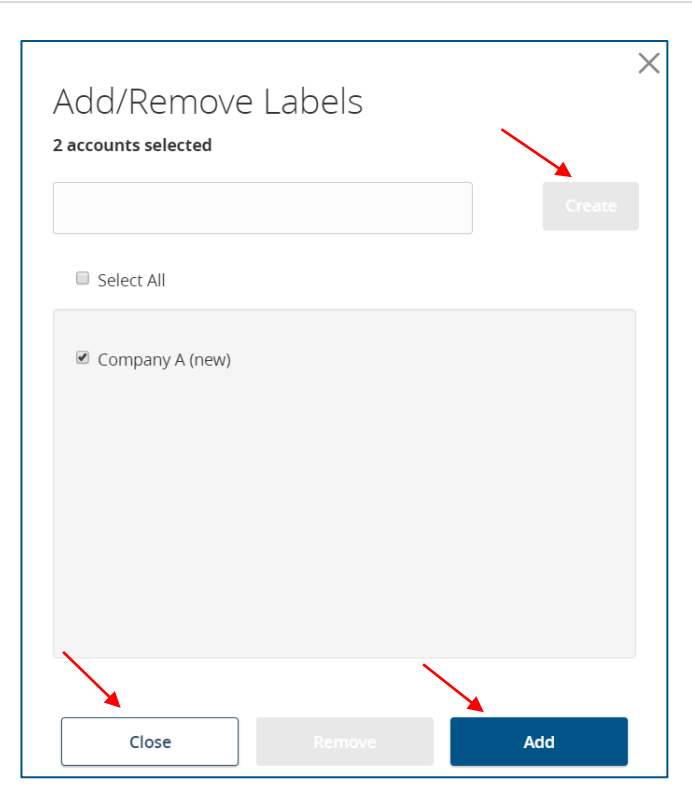

# **NOTE:** The label will be indicated next to each account that was selected.

8. Select 'Save' to save the changes to the Company Policy.

|                         |                        |          |               | <u> </u>   |             |   |
|-------------------------|------------------------|----------|---------------|------------|-------------|---|
| Sample<br>Company Polic | Compai<br><sup>y</sup> | лу       |               |            | Save        | i |
| Over                    | rview                  | Features | Accounts      | User Roles |             |   |
| ACCOUNTS                |                        |          |               |            |             |   |
|                         |                        |          | 🖉 Edit labels | ~          |             |   |
| Number                  | Name                   | View     | Deposit       | Withdraw   | Labels      |   |
| xxx9899                 | Checking               |          |               |            | Company A × |   |